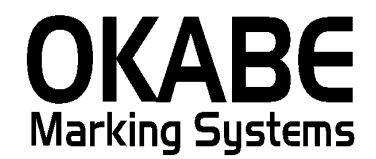

# トキハ百貨店 値札発行システム PowerTAG for トキハ2014 オペレータズ ガイド

平成26年7月

オカベマーキングシステム株式会社

# I. トキワ百貨店 標準値札発行システム

| 目  | 次                 | 2  |
|----|-------------------|----|
| 機能 | 能構成図              | 3  |
| 処理 | 里手順               | 4  |
| 1  | 1. 初期画面           | 4  |
| 2  | 2. 值札一括入力発行画面     | 5  |
| 3  | 3. 值札複数入力発行画面     | 6  |
| 4  | 4. オンラインデータ取込     | 7  |
| 5  | 5. オンラインデータの発行    | 8  |
| 6  | 6. 初期値設定画面        | 9  |
| その | ひ他仕様              | 10 |
| 1  | 1. サプライIDリスト      | 10 |
| ソラ | フトウェアトラブル発生時のご連絡先 | 11 |

### 機能構成図

- ・初期画面 : ソフトを起動すると最初に表示されるメニュー画面です。
- ・値札一括入力 : 取引先分類をヘッダー入力で値札の発行を行います。
- ・値札複数入力 : 取引先分類を明細入力で値札の発行を行います。
- オンラインデータ取込 : オンラインデータの取込を行います。
- ・オンラインデータ発行 : 取込したオンラインデータの発行を行います。
- ・初期設定画面 :発行者識別の初期設定値の変更を行います。

## 処理手順

#### 1. 初期画面

| Okabe Marking 標準値札発行システム2014 【増税 | 対応版 Ver2.00】 |
|----------------------------------|--------------|
| Tokiwa値札発行システム                   |              |
|                                  | 值札一括入力発行     |
|                                  | 值札複数入力発行     |
|                                  | オンラインデータ取込   |
|                                  | オンライン発行      |
|                                  | 初期設定         |
|                                  | 終 了          |
|                                  |              |

| • ; | 機能 | : | 処理の選択を行います。 |  |
|-----|----|---|-------------|--|
|-----|----|---|-------------|--|

| ・処理:「値札一括入力発行」 | 取引先分類をヘッダー入力で値札の発行を行います。 |
|----------------|--------------------------|
| 「値札複数入力発行」     | 取引先分類を明細入力で値札の発行を行います。   |
| 「オンラインデータ取込」   | オンラインデータの取込を行います。        |
| 「オンライン発行」      | 取込したオンラインデータの発行を行います。    |
| 「初期値設定」        | 初期設定ができます。               |
| 「終了」           | プログラムを終了します。             |
|                |                          |

#### 2. 值札一括入力発行画面

| 话                     |               | 01: 3              | 本店         |           |          | <b>一</b> 值札種類 | 011:1号下げ札(1創     | 段)/単品札   | -  |
|-----------------------|---------------|--------------------|------------|-----------|----------|---------------|------------------|----------|----|
| 発                     | żNo.∣         | n<br>T             |            |           |          | 4年 06 月       | 仕入区分 <b>1:買取</b> | •        |    |
| 反引                    | 包分            | 1:プロ               | パー         | ·         | 税区分 1: : | 外税 🚽          | 売場分類コード          | 取引先分類コート | *  |
| 75分                   | 先 7/テ<br>類 分類 | ↓<br>〔細分类<br>───── | 属性<br>領 分類 | 単品 5<br>「 | ∂類コード ឮ  | 反促文字<br>▼     | 取引先自由欄           | 単価       | 数量 |
|                       | 取分。<br>コート    | 7行込<br>分類          | 細分類        | 属性<br>分類  | 単品分類コート  | 販促文字          | 取引先自由欄           | 単価       | 数量 |
| E.                    |               |                    |            |           |          |               |                  |          |    |
| ,                     |               |                    |            |           |          |               |                  |          |    |
| }                     |               |                    |            |           |          |               |                  |          |    |
| 3<br>4<br>5<br>3      |               |                    |            |           |          |               |                  |          |    |
| 3<br>4<br>5<br>7<br>3 |               |                    |            |           |          |               |                  |          |    |

・機能:取引先分類をヘッダー入力で値札の発行を行います。

・処理:各項目を入力し値札を発行します。

・ファンクションキー仕様:

F2:明細内容を消去します。

F4:明細行の一部を削除します。

F5:値札を発行します。

F10:初期画面に戻ります。

#### 3. 值札複数入力発行画面

|                       | 101           |                | 10/62     | 611-7    |                    |                  | /)先们// 元日午71日 | <u>та</u> <u></u> то <u></u> л зо |    |
|-----------------------|---------------|----------------|-----------|----------|--------------------|------------------|---------------|-----------------------------------|----|
| 话者                    |               | 01: 3          | 本店        |          |                    | • 值札種類           | 011:1号下げ札(1段  | )/単品札                             | -  |
| 発                     | 注No.          |                |           |          | 仕入年月 1             | 4年 06月           | 仕入区分1:買取      | •                                 |    |
| <b>反</b> 己            | 売区分           | 1:プロ           | パー        | •        | 税区分 1: :           | 外税 🗾             | 売場分類コート       | ]                                 |    |
| 15分                   | 先 7/テ<br>類 分類 | ↓<br>〔細分】<br>□ | 属性<br>夏分類 | 単品か<br>「 | う 柔貝コート * <u>則</u> | 仮促文字<br><u>▼</u> | 取引先自由欄        | <br>単価                            | 数量 |
|                       | 取分            | 7亿4<br>分類      | 細分類       | 属性<br>分類 | 単品分類コート*           | 販促文字             | 取引先自由欄        | 単価                                | 数量 |
|                       |               |                |           |          |                    |                  |               |                                   |    |
|                       |               |                |           |          |                    |                  |               |                                   |    |
|                       |               |                |           |          |                    |                  |               |                                   | -  |
|                       |               |                |           |          |                    |                  |               |                                   | -  |
| 2<br>3<br>4<br>5<br>7 |               |                |           |          |                    |                  |               |                                   |    |
|                       |               |                |           |          |                    |                  |               |                                   |    |

・機能:取引先分類を明細入力で値札の発行を行います。

・処理:各項目を入力し値札を発行します。

・ファンクションキー仕様:

F2:明細内容を消去します。

F4:明細行の一部を削除します。

F5:値札を発行します。

F10:初期画面に戻ります。

4. オンラインデータ取込

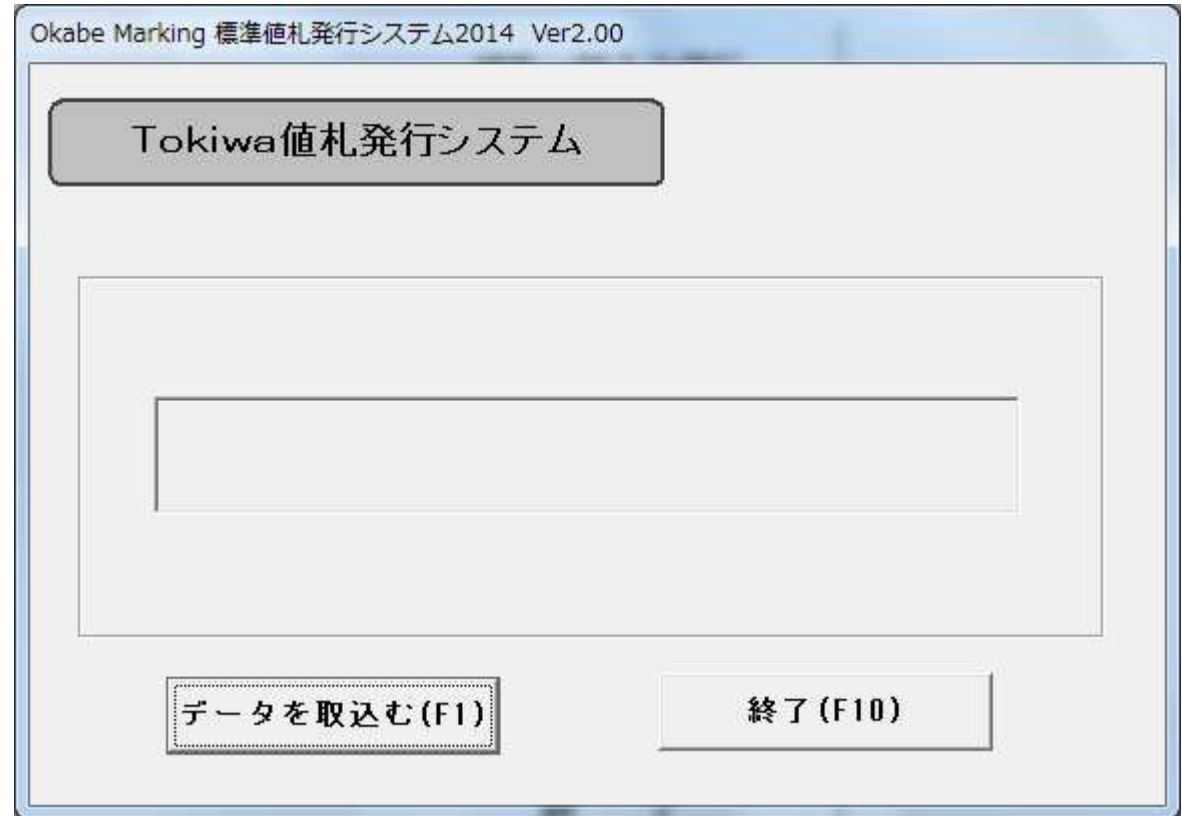

・機能:オンラインデータの取込を行います。

・ファンクションキー仕様:

F1:オンラインデータの取込を行います。

F10:初期画面に戻ります。

## 5. オンラインデータの発行

| Okabe Marking 標準値札発行システム2014 ver2.00 | 0         |
|--------------------------------------|-----------|
| Tokiwa値札発行システム                       |           |
|                                      | 通常発行処理    |
|                                      | 再発行処理     |
|                                      | オンライン発行終了 |
| ・機能:取込したオンラインデータ                     | の発行を行います。 |

| •処理: | 「通常発行処理」    | 取込したオンラインデータの発行を行います。  |
|------|-------------|------------------------|
|      | 「再発行処理」     | 発行したオンラインデータの再発行を行います。 |
|      | 「オンライン発行終了」 | 初期画面に戻ります。             |

#### 6. 初期值設定画面

| 初期設定                 |                     |
|----------------------|---------------------|
| -オンラインデータファ<br>      | イル(フルバスで指定)―――      |
|                      |                     |
| 税区分 计算               | 又分税率值               |
| 税区分 計算<br>1:外税 • 切り打 | 区分<br>税率値<br>8.00 % |

・機能:発行者識別の初期設定値の変更を行います。

・処理:オンラインデータファイル(フルパスで指定) 取込用データファイル場所の設定

税区分 1:外税 2:内税 3:非課税

計算区分 切り上げ、切り捨て、四捨五入 設定できる。

税率値税率を設定できる。

ファンクションキー仕様:

 OK
 : 設定値を消去します。

キャンセル:初期画面に戻ります。

# その他仕様

1. サプライIDリスト

| 種類       | フォーマット名                                         | 縦   | 横   | カット | 備考    |
|----------|-------------------------------------------------|-----|-----|-----|-------|
| 標準1号 下札  | $\Box \Box \Box \Box$ J I S 1 2                 | 600 | 370 | -45 | カット有り |
| 標準2号 下札  |                                                 | 400 | 370 | -45 | ]]    |
| 標準3号 貼合  | $\Box$ $\Box$ $\Box$ $D$ $E$ $P$ $O$ $3$        | 440 | 410 | 0   | カット無し |
| 標準4号 下札  |                                                 | 250 | 320 | -45 | カット有り |
| 標準5号 貼合  | $\Box \Box \Box \Box D E P 0 5$                 | 290 | 360 | 0   | カット無し |
| 標準6号 貼札  | □□□ J I S 2 1                                   | 440 | 410 | 0   | 11    |
| 標準7号 貼札  | □□□ J I S 2 0                                   | 290 | 360 | 0   | 11    |
| 標準9号 貼札  | $\Box$ $\Box$ $\Box$ $\Box$ $J$ $I$ $S$ $2$ $2$ | 630 | 410 | 0   | 11    |
| 標準10号 貼札 | $\Box$ $\Box$ $\Box$ $D$ $E$ $P$ 1 0            | 290 | 450 | 0   | 11    |
| 標準11号 貼札 | $\Box\Box\Box\Box DEP11$                        | 270 | 320 | 0   | 11    |

ソフトウェアトラブル発生時のご連絡先

「操作方法がわからない」「トラブルが解消しない」など、本システムについ てご不明な点がありましたら、下記の部署まで添付のFAX質問用紙にてお問 い合わせください。

# オカベマーキングシステム株式会社 技術部 システム課 TEL 03-5379-5323 FAX 03-5379-5179

受付時間:AM9:00~PM5:30

営業日:毎週月曜日~金曜日(年末年始祝日を除く)

== トキワ百貨店パワータグ2014 FAX質問書 ==

年 月 日

| 貴 社 名 |  |
|-------|--|
| 電話番号  |  |
| 部署名   |  |
| 御担当者名 |  |

| パソコンのメーカー名 |                            |                 |   |
|------------|----------------------------|-----------------|---|
| パソコンの機種名   |                            |                 |   |
|            | $\Box M - 9820$            | $\Box$ M-9680II |   |
| プリンタの機種名   | $\Box M - 9680 \cdot 9600$ | □X i 3 2 0      |   |
|            | □その他(                      |                 | ) |
| 用紙名        | 百貨店標準(   )号                |                 |   |

| お問合せ内容: |  |  |
|---------|--|--|
|         |  |  |
|         |  |  |
|         |  |  |
|         |  |  |
|         |  |  |
|         |  |  |
|         |  |  |
|         |  |  |
|         |  |  |
|         |  |  |
|         |  |  |
|         |  |  |
|         |  |  |
|         |  |  |
|         |  |  |
|         |  |  |
|         |  |  |
|         |  |  |